### Ü^∙^oÄŸ^æłÁGÍÍÎ

# ขั้นตอนการ Reset year โปรแกรม HospitalOS ปี 255î

ก่อนอื่นต้องขอบอกว่า อ่านก่อนทำนะครับ หากสงสัยไม่มั่นใจโทรถามก่อนนะครับ !!

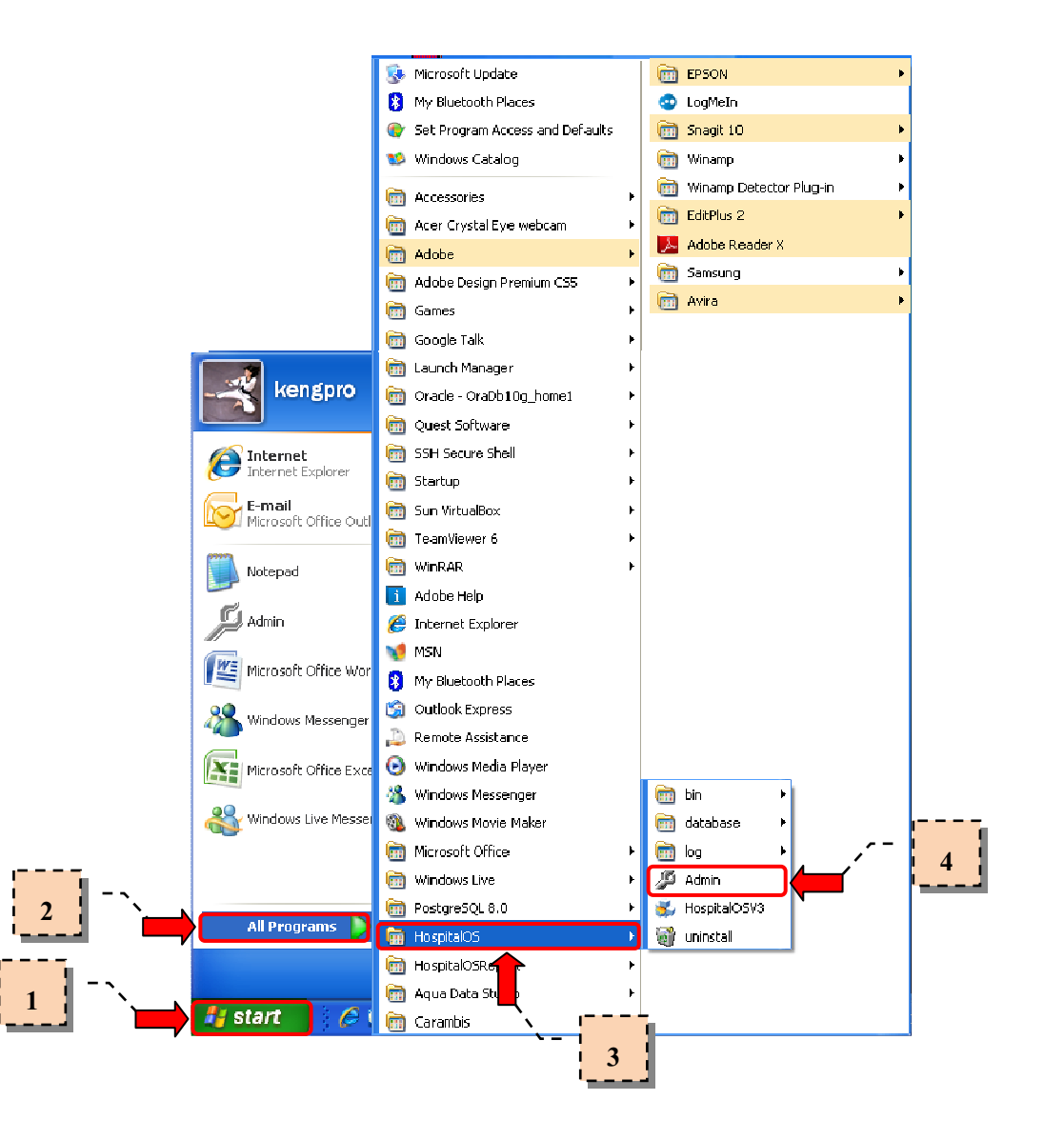

ในการทำการ Reset Year ในส่วนของโปรแกรม Hospital OS นั้นจะกระทำต่อเมื่อ เริ่มต้นใช้งานโปรแกรมครั้งแรก และเมื่อ เริ่มต้นปีใหม่ (ไม่ใช่ปีงบประมาณนะครับ) ซึ่งในส่วนของ รายละเอียดการตั้งค่า และขั้นการปฏิบัติ จะอธิบายเป็นขั้นตอน ดังนี้

- 1. คลิก <mark>Start</mark>
- 2. เลือก All Programs หรือในบางเครื่องจะเป็น Program
- 3. เลือก HospitalOS
- 4. เลือก Admin

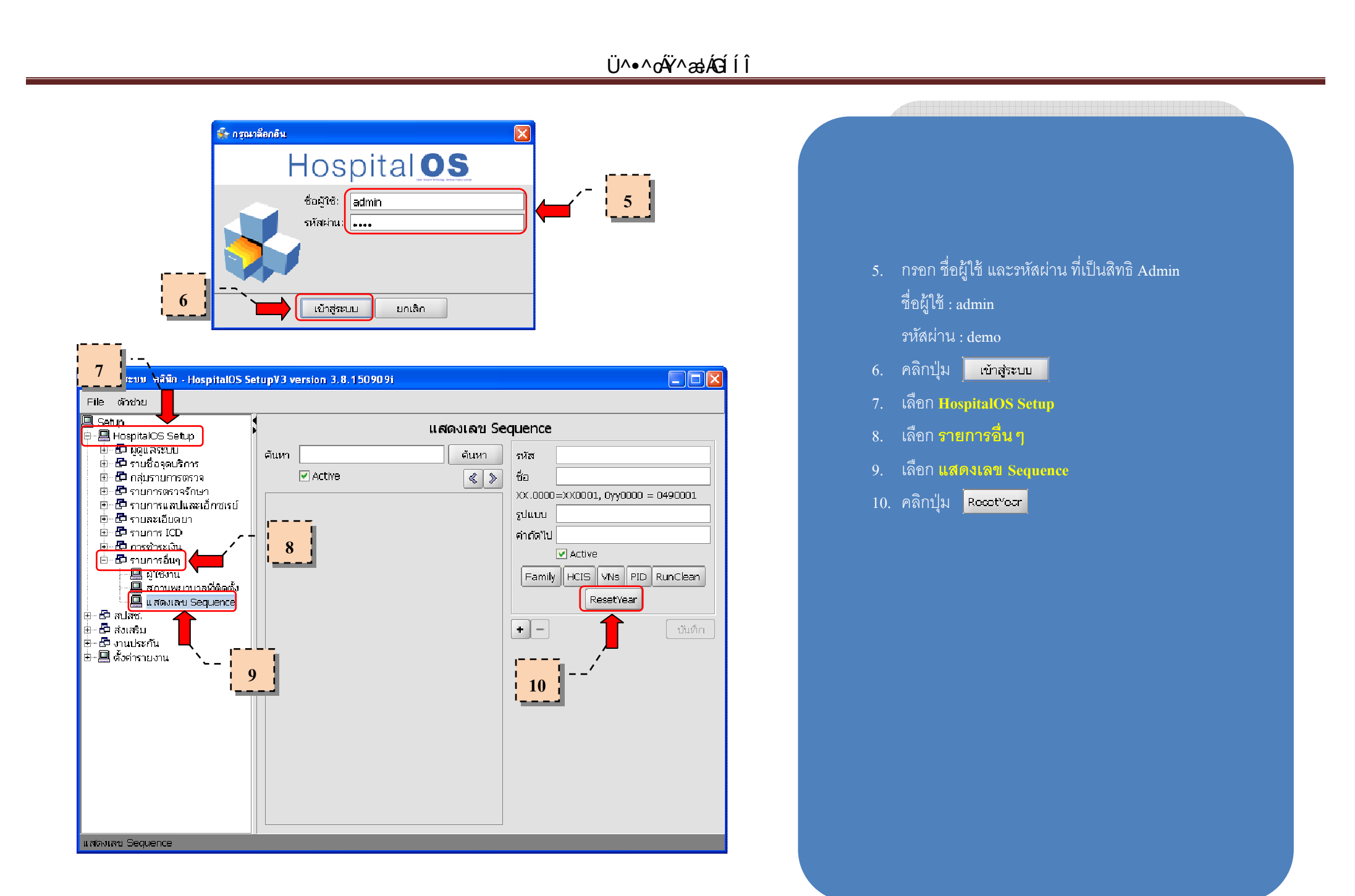

#### Ü^∙∙oÄŸ^æłÁGÍÍÎ

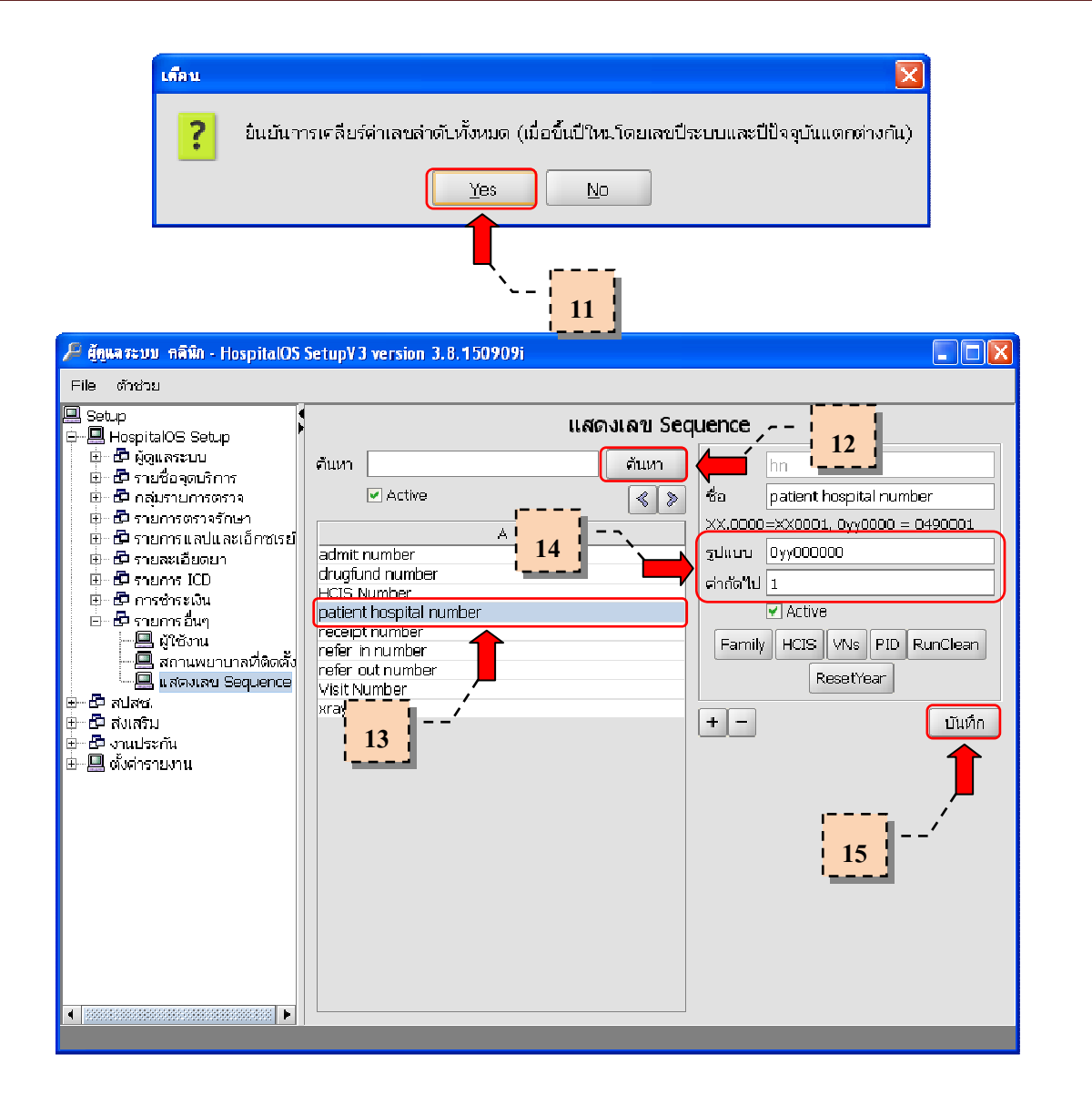

| 11 คดิกปุ่น                                                           |
|-----------------------------------------------------------------------|
|                                                                       |
| 12. คลิกปุ่ม <mark>ศันหา</mark>                                       |
| 13. เลือก patient hospital number                                     |
| <ol> <li>กำหนดรูปแบบ และค่าถัดไป (ก่อนเปลี่ยนให้ทำการจดค่า</li> </ol> |
| ถัดไปเก็บไ <sup>‡</sup> 0уу000000                                     |
| รูปแบบ : 🛛 🚺 👘 🕹                                                      |
| ค่าถัดไป :                                                            |
| <b>หมายเหตุ กรณี ( รูปแบบ )</b> : กรณีที่ หน่วยบริการไม่ต้องการให้    |
| รูปแบบ HN มีเลขปี ประกอบนั้น ให้กำหนดรูปแบบเป็น =                     |
|                                                                       |

หมายเหตุ กรณี ( ค่าถัดไป ) : กรณีที่ หน่วยบริการต้องการให้ เลขค่าถัดไป running ต่อจากเลขค่าถัดไปเดิม ก็ไม่ต้องแก้ไขตัวเลขใน ช่องค่าถัดไป

15. คลิกปุ่ม 🛛 บันทึก

# Ü^∙∙oÄŸ^æłÁGÍÍÎ

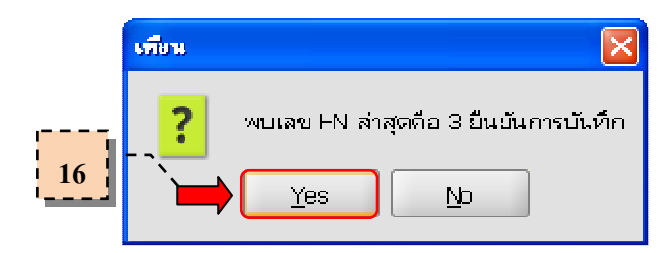

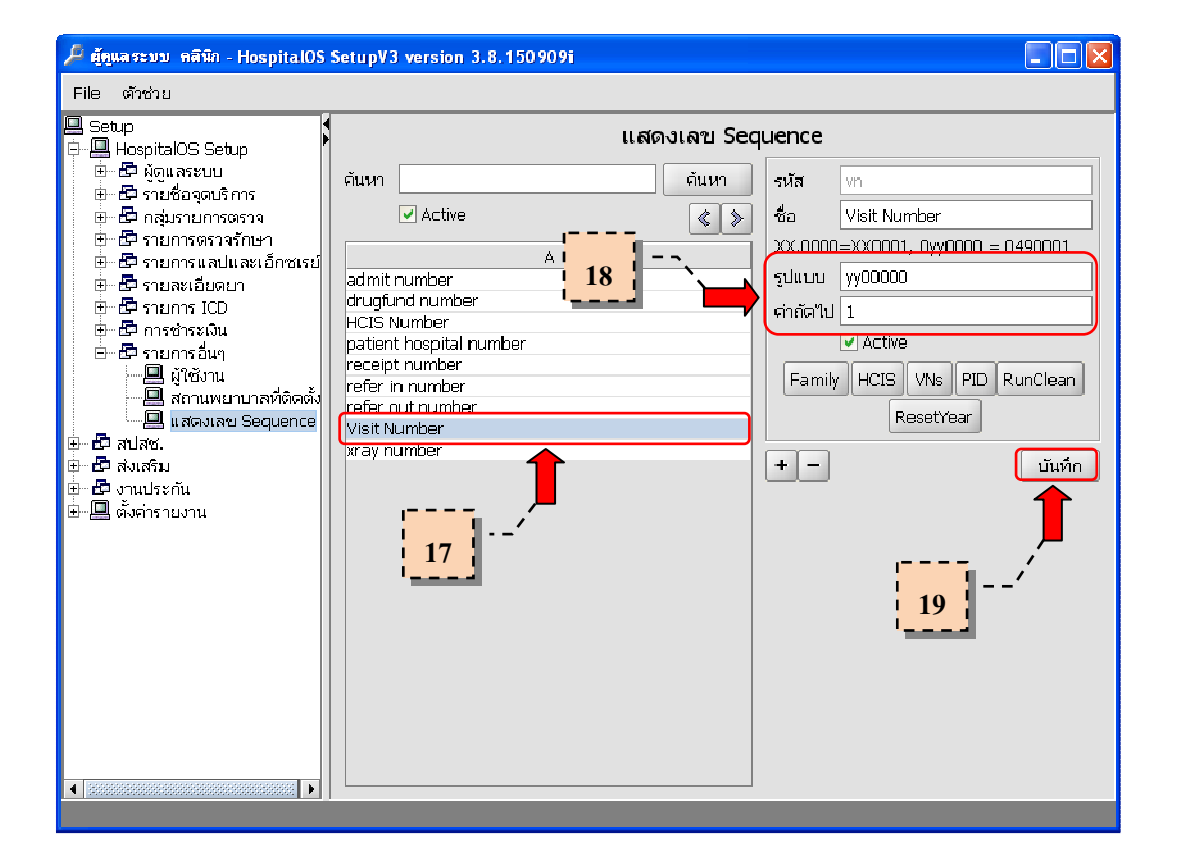

| 16  | . คลิกปุ่ม <mark>⊻e</mark> s |
|-----|------------------------------|
| 17. | . เลือก Visit Number         |
| 18. | กำหนดรูปแบบ และค่าถัดไป      |
|     | รูปแบบ :уу00000              |
|     | ค่าถัดไป : 🛛 1               |
| 19  | . คลิกปุ่ม บันท์ก            |
|     |                              |
|     |                              |

### Ü^∙^oÄŸ^æłÁGÍÍÎ

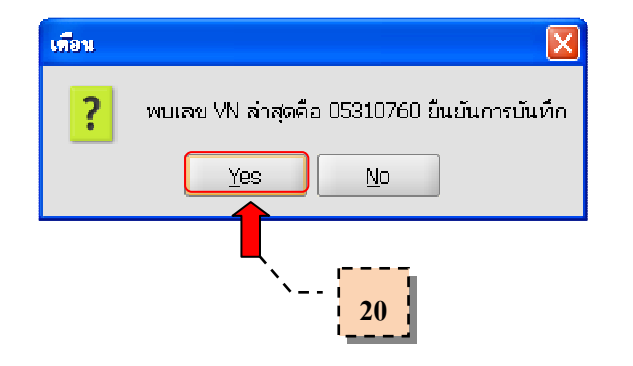

20. คลิกปุ่ม 📔 🚾

เสร็จขั้นตอนการทำการ Reset Year แล้วครับ หากมีข้อสงสัย หรือไม่ เข้าใจ ไม่แน่ใจ ให้โทรสอบถามก่อนทำนะครับผม ช่วงหยุดปีใหม่นี้ สามารถติดต่อผมได้ที่ Mobile : 08-1464-0259, 08-4724-2889, 08-4071-2727 , 08-6705-7992, 08-3417-4345 ปีใหม่นี้ ก็ขออวยพรให้ท่านผู้ประกอบการ และเจ้าหน้าที่ทุกท่าน พบ แต่ความสุขสวัสดี คิดสิ่งใดก็ก็ให้สมปรารถนา ขอให้ร่ำ ขอให้รวย เฮงๆ ตลอดปี และตลอดไปนะครับ

Technical Support Team Open Source Technology Co., Itd.